## < 러시아·CIS 정부조달 시장개척단 신청방법안내>

1. 중소기업해외전시포탈(<u>www.sme-expo.go.kr</u>)에서 <u>기업회원으로 로그인 후</u> 지원사업 하단메뉴 중 첫 번째 "참가기업" 클릭

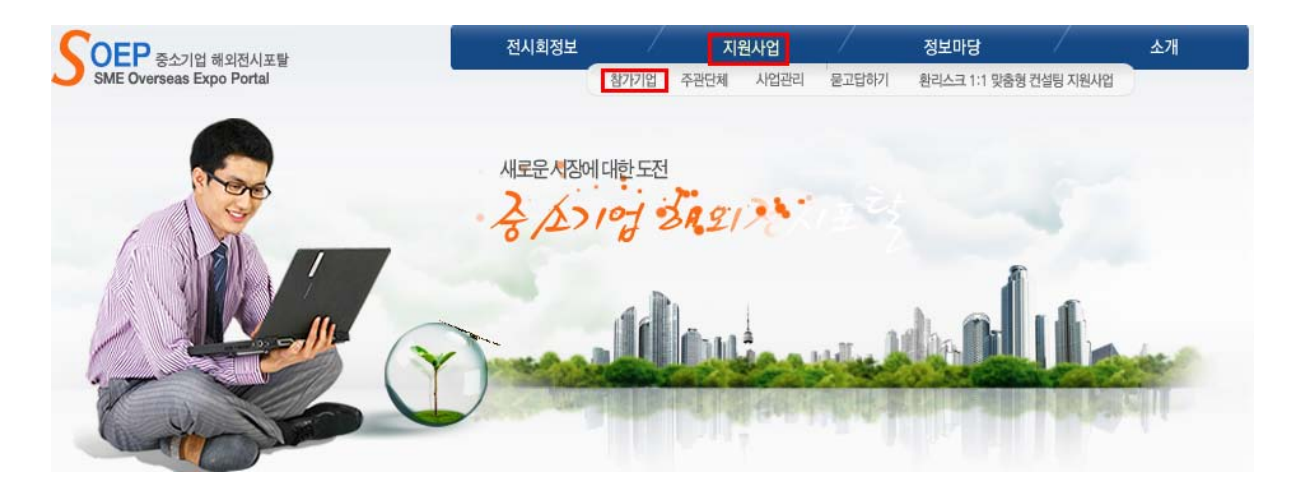

2. 우측 상단에 위치한 드롭다운 메뉴에서 "2010년 시개단" 클릭

| SOEP : 지원사업<br>BUSINESS<br>Martin Service And Andrew States and Andrew States and Andrew |  | <b>참가신청</b> 중소기업 해외전시포탈이 도와드리겠습니다. |    |                                 | <b>номе</b> > 지원사업 > 참가기업    |                                                                                                    |  |
|----------------------------------------------------------------------------------------------------|--|------------------------------------|----|---------------------------------|------------------------------|----------------------------------------------------------------------------------------------------|--|
|                                                                                                    |  | 번호                                 | 구분 | <b>선택하</b> ,<br>명칭              | 시면 신청내역을 조회하실 수 있습니<br>신청업체명 | .다→→→ 2010년 컨소시엄 ♥<br>2010년 컨소시엄 ♥<br>신행왕2010년 시개당                                                                  |  |
| 참가기업<br>참가신청<br>선정결과확인<br>만족도평가<br>주관단체                                                                                                    |  |                                    |    | , 00<br>신청 내역이 없습니다. 아래의 '신청서 3 | 작성'비튼을 클릭하고 전시회 참가를          | 2009년 전사회<br>2009년 전사회<br>2009년 전사회<br>2009년 전사회<br>2008년 전소시업<br>2008년 전소시업<br>2008년 지개단<br>2008년 지개단<br>2008년 전사회 |  |

3. 우측 하단에 위치한 अ장개척단신청 클릭

| SOEP । त्रश्चभक्ष<br>BUSINESS                   |                            | 참기신청 - 중소기업 해외전시포탈이 도와드리겠습니다.              |    |                    | HOME > 지원사업 > 참가기      |           |          |  |
|-------------------------------------------------|----------------------------|--------------------------------------------|----|--------------------|------------------------|-----------|----------|--|
|                                                 |                            | 선택하시면 신청내역을 조회하실 수 있습니다 → → → [2010년 시개단 ] |    |                    |                        |           |          |  |
| alles in Konis ance Nuý 1991. More thin 3,000,0 | 00 people heve višited pur | 번호                                         | 구분 | 명칭                 | 신청업체명                  | 신청일       | 접수현황     |  |
| 참가기업                                            |                            |                                            |    | 신청 내역이 없습니다. 아래의 ' | 신청서 작성'버튼을 클릭하고 전시회 참기 | 가를 신청하십시오 |          |  |
| 참가신청<br>선정결과확인<br>만족도평가                         |                            |                                            |    |                    | ☞ 단체전시회신청              |           | 🔗 수출컨소시업 |  |

## 4. 시장개척단 정보 드롭다운 메뉴에서 "러시아·CIS정부조달 시장개척단" 클릭 후 업체정보 입력 및 파일 첨부 후 "확인"버튼 클릭

| IP · 지원사업                                         | <b>참가신청</b> · 중소기업 해외전시포탈이 도와드리겠습니다. |                                                                      |                       |             |              | HOME > 지원사업 > 참가기업 > 참가신 |  |  |
|---------------------------------------------------|--------------------------------------|----------------------------------------------------------------------|-----------------------|-------------|--------------|--------------------------|--|--|
| SINESS                                            | ■ 시장개척단 참기신청서                        |                                                                      |                       |             |              |                          |  |  |
| 참가기업                                              | <ul> <li>시장개척단정보</li> </ul>          |                                                                      |                       |             |              |                          |  |  |
| 참가신청                                              | *명 칭                                 | 선택                                                                   |                       |             | ~            |                          |  |  |
| 선성결과확인 ,<br>만족도평가 ,                               | ● 업체정보                               | 선택<br>일본유통망<br>유럽 무역,<br>주구 모여                                       | 5 시장개척단<br>사절단<br>시절다 |             |              |                          |  |  |
| 두관단처                                              | *업 체 명                               | 이 승규 구구 사람은 이유기가 시장개척단<br>2010년 미국지역 의유기가 시장개척단<br>러시아-crs정부조담 시장개척단 |                       |             |              |                          |  |  |
| 법관리                                               | * 제 하 변 호                            | 【2010년 중류입(물란드,터키,세고)시역 의료기가 시장 개석단                                  |                       |             |              |                          |  |  |
| 고답하기                                              | * 호대포번호                              |                                                                      |                       | * 당 당 자     |              | (직위)                     |  |  |
| 리스크 1:1 맞춤형 컨설팅                                   | 홈페이지                                 | http://                                                              |                       | *E-mail     |              |                          |  |  |
|                                                   | *주 소                                 | (국문)                                                                 | ]-[]                  |             |              | 우편번호검색                   |  |  |
|                                                   | *대표자                                 | 대표자                                                                  |                       | * 사업자변호     | 111-11-11111 |                          |  |  |
|                                                   | *자 본 금                               |                                                                      | 백만원                   | * 종업원수      |              | 西                        |  |  |
| 3소기업생<br>Tell & Nedium Baltines                   | *자 산 총 액                             |                                                                      | 백만원                   | *업종         |              |                          |  |  |
| bi7 중소기업중앙회                                       | *설립연도                                |                                                                      | 년                     | *주요생산품      |              |                          |  |  |
|                                                   | *매출실적(전년도)                           |                                                                      | 백만원                   | * 수출실적(전년도) | US\$         |                          |  |  |
| 중소기업수출지원센터                                        | * 출품품목(영문)                           |                                                                      |                       |             |              |                          |  |  |
| 우역투자지원센터                                          | ◎ 신청정보                               |                                                                      |                       |             |              |                          |  |  |
| 한국수출보험공사<br>Karea Expert Insurance Corporation    |                                      |                                                                      |                       |             |              | <b></b>                  |  |  |
| 한국수출입은행                                           | 각종 인증(규격)획득                          | 내용                                                                   |                       |             |              |                          |  |  |
| кв 🖐                                              | 개취지여 취지 비미미                          | 1 0 D                                                                |                       |             |              | <b>T</b>                 |  |  |
| 한국무역협회                                            | 기의지국 전지 비하                           | 기 ㅠㅜ                                                                 | ÷0 ÷0                 |             |              |                          |  |  |
| BC 중소기업진흥공단<br>Exel & medium Baceness Corporation | • HTAR                               |                                                                      |                       | 찾아보기        | 철부표 석:       | QI 🗵                     |  |  |
| Kotra                                             | 첨부서류 =                               |                                                                      |                       |             |              |                          |  |  |
| Promotion Agency                                  |                                      |                                                                      |                       |             |              |                          |  |  |